## Reporting Results for Qualifying Contests

Revised: 10/8/2018

Contests that have qualifying contest for state final need to report results of their contests. Results must conform to the following:

- Results must be legible.
- The official chapter name must be used. For example. "Bakersfield ROC" not "Bakersfield" or "Manteca Sierra" not "Sierra". Ambiguous chapter names cause postings to be incorrect.
- Only one team per chapter is reported. This is commonly the "A" team.
- Results should be listed in alpha order by chapter with the ranking (not score) clearly shown. (See sample below.)
- If the contest has a qualifying round all chapters are ranked and reported even if they did not advance.

## Reporting using the Tabulations Program

California Tabulations program supports the tabulations for qualifying contests. It may be downloaded for free at: <u>http://agedweb.org/tabulations</u>.

Once final tabulations are complete use the following procedure to create a report for qualifying.

- 1. Choose Setup | Set Team Options. Check second teams as "Alternate" (see example below). This will remove them from the ranking.
- 2. Choose the report Results | Team Results (see example below).
- 3. Review the report.
- 4. Under the Print Preview menu choose PDF or XPS to save the report as a PDF. The resulting file can be emailed.

## Set Team Options Screen

| == Se                                                       | t Team Op     | otions         |                     | - 🗆               | ×                       | < |
|-------------------------------------------------------------|---------------|----------------|---------------------|-------------------|-------------------------|---|
| Note: Add new teams using Con<br>contestants from the team. | testant Entrj | y. Teams delet | ed from this screer | n will delete all |                         | - |
| Team                                                        | Alternate     | Indv Alternate | Team Group          |                   | Rpt                     |   |
| Bakersfield ROC "A"                                         |               | Г              | Default             | ~                 | ₹                       |   |
| Bakersfield ROC "B"                                         | V             | Γ              | Default             | ~                 | V                       |   |
| Dinuba "A"                                                  |               | Γ              | Default             | ~                 | <b>N</b>                |   |
| Dinuba ''B''                                                | V             | Γ              | Default             | ~                 | <b>v</b>                |   |
| Hemet - West Valley                                         |               | Γ              | Default             | ~                 | <b>v</b>                |   |
| La Habra - Sonora                                           |               | Γ              | Default             | ~                 | <b>v</b>                |   |
| Modesto - Beyer "A"                                         |               | Γ              | Default             | ~                 | <b>v</b>                |   |
| Modesto - Beyer "B"                                         | V             | Г              | Default             | ~                 | <b>v</b>                |   |
| Modesto - James Enochs                                      |               | Γ              | Default             | ~                 | $\overline{\mathbf{v}}$ |   |
| Mira Loma - Jurupa Valley                                   |               | Γ              | Default             | ~                 | •                       |   |
|                                                             |               |                |                     |                   |                         | Ŧ |
| Record: H 4 1 of 10 + H >                                   | 🕮 🕆 No        | Filter Sear    | ch                  |                   |                         | 1 |

## Team Results Report

| 2018 Lassen Colleg             | e Field Day               |                   | Т        | am Results |              |               | V                         | /eterina | ry Scier | nce   |
|--------------------------------|---------------------------|-------------------|----------|------------|--------------|---------------|---------------------------|----------|----------|-------|
|                                | Equipment<br>Materials ID | Parasites ID      | Breed ID | PracticumI | Practicum II | Practicum III | General<br>Knowledge Test | Tie      | Total I  | Place |
| Bakersfield ROC "A"            | 482                       | 142               | 246      | 126        | 170          | 128           | 252                       | 252      | 1546     | 6     |
| Dinuba "A"                     | 414                       | 150               | 322      | 149        | 176          | 147           | 298                       | 298      | 1656     | 2     |
| Hemet - West Valley            | 506                       | 128               | 306      | 131        | 135          | 155           | 284                       | 284      | 1645     | 4     |
| La Habra - Sonora              | 470                       | 118               | 294      | 134        | 151          | 161           | 330                       | 330      | 1658     | 1     |
| Mira Loma - Jurupa<br>Valley   | 436                       | 158               | 300      | 160        | 153          | 143           | 300                       | 300      | 1650     | 3     |
| Modesto - Beyer "A"            | 458                       | 128               | 244      | 166        | 138          | 120           | 282                       | 282      | 1536     | 7     |
| Modesto - James                | 426                       | 144               | 290      | 153        | 160          | 184           | 284                       | 284      | 1641     | 5     |
| Ties Broken by Written Test. A | All scores used to calc   | ulate team score. |          |            |              |               |                           |          |          |       |